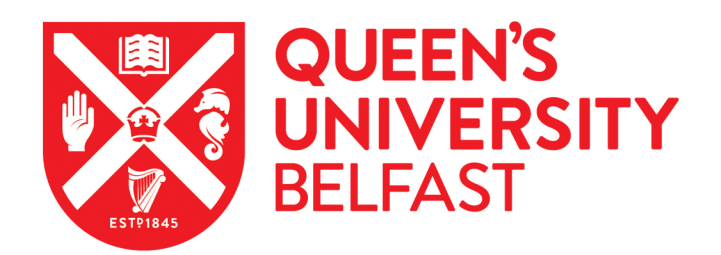

## Molecular Profiling of RNA Tumors Using High-Throughput RNA Sequencing: From Raw Data to Systems Level Analyses

da Silveira, W. A., Hazard, E. S., Chung, D., & Hardiman, G. (2019). Molecular Profiling of RNA Tumors Using High-Throughput RNA Sequencing: From Raw Data to Systems Level Analyses. *Methods in Molecular Biology*, *1908*, 185-204. Advance online publication. https://doi.org/10.1007/978-1-4939-9004-7\_13

#### Published in:

Methods in Molecular Biology

**Document Version:** Peer reviewed version

**Queen's University Belfast - Research Portal:** Link to publication record in Queen's University Belfast Research Portal

#### Publisher rights

© 2019 Springer Nature Switzerland AG. This work is made available online in accordance with the publisher's policies. Please refer to any applicable terms of use of the publisher.

#### General rights

Copyright for the publications made accessible via the Queen's University Belfast Research Portal is retained by the author(s) and / or other copyright owners and it is a condition of accessing these publications that users recognise and abide by the legal requirements associated with these rights.

#### Take down policy

The Research Portal is Queen's institutional repository that provides access to Queen's research output. Every effort has been made to ensure that content in the Research Portal does not infringe any person's rights, or applicable UK laws. If you discover content in the Research Portal that you believe breaches copyright or violates any law, please contact openaccess@qub.ac.uk.

#### **Open Access**

This research has been made openly available by Queen's academics and its Open Research team. We would love to hear how access to this research benefits you. – Share your feedback with us: http://go.qub.ac.uk/oa-feedback

### 1 Molecular Profiling of RNA Tumors Using High-Throughput RNA Sequencing: From Raw Data to

## 2 Systems Level Analyses

- 3 Willian A. da Silveira, E. Starr Hazard, Dongjun Chung, and Gary Hardiman
- 4 Abstract
- 5 RNAseq is a powerful technique enabling global profiles of transcriptomes in healthy and diseased
- 6 states. In this chapter we review pipelines to analyze the data generated by sequencing RNA, from
- 7 raw data to a system level analysis. We first give an overview of workflow to generate mapped reads
- 8 from FASTQ files, including quality control of FASTQ, filtering and trimming of reads, and alignment
- 9 of reads to a genome.
- 10 Then, we compare and contrast three popular options to determine differentially expressed (DE)
- 11 transcripts (The Tuxedo Pipeline, DESeq2, and Limma/voom). Finally, we examine four tool sets to
- 12 extrapolate biological meaning from the list of DE genes (Genecards, The Human Protein Atlas,
- 13 GSEA, and ToppGene). We emphasize the need to ask a concise scientific question and to clearly
- 14 under stand the strengths and limitations of the methods.
- 15 Key words: High-throughput sequencing (HTS), RNAsequencing (RNAseq), FASTQ, Tuxedo pipeline,
- 16 HTSeq, DESeq 2, Limma/Voom, Gene Set Enrichment Analysis/GSEA, TOPPGENE
- 17

## 18 **1 Introduction**

19

20 Classical techniques in genetics and molecular biology remain the gold standard when one 21 wants to detect the presence and sequence of a gene (i.e., using polymerase chain reaction (PCR) 22 and Sanger sequencing techniques), its mRNA expression level (i.e., using quantitative PCR (qPCR)), 23 and the corresponding protein levels (i.e., using western blots) [1]. The human genome encodes 24 approximately 25,000 genes, with thousands of them expressed in multiple combinations in diverse 25 cellular contexts. Furthermore multiple isoforms exist for the same gene with many possible 26 downstream post-translation modifications [2]. The emergence and application of high throughput 27 approaches in the past decade, the so-called "omics" fields have ignited a revolution in biological 28 research. Classical genomics techniques only allow investigation of a small number of genes and 29 proteins at the same time, where as "omics" approaches (including high throughput RNA 30 sequencing) enable investigation of the entire mRNA content at the same time [1, 2].

31 Transcriptomics is the study of the transcriptome, i.e., the complete set of RNA transcripts 32 that are produced by the genome, under specific circumstances or in a specific cell, using 33 highthroughput methods, such as RNAseq [3]. Comparison of transcriptomes allows the 34 identification of genes that are differentially expressed in distinct cell populations, for example in 35 healthy or tumor tissues, or in response to therapeutic regimes. In this chapter we discuss the 36 methods to analyze and interpret data from human tumor samples generated by RNAseq 37 technology. We cover the key steps and the progression from the "FASTQ" files generated by the 38 sequencing instrument through a list of differentially expressed genes, and system level analyses.

Although the methods and workflows described in this chapter are best suited to a Linux
environment, there are options to run many of these programs in Windows or Mac OS X as well, e.g.,
using Cygwin (https://www.cygwin.com/) in Windows. A basic knowledge of the command line
environment, file structures and rudimentary coding skills are assumed. More details about these

- 43 programs and the statistical models underlying them used can be found in the references and/or in
- 44 the links of the websites in the Materials section. As noted by Mayer-Scho"nberger and Cukier, "the
- 45 data can reveal secrets to those with the humility, the willingness, and the tools to listen" [4].
- 46 2 Materials
- 47
- 48 2.1 Computing Infrastructure
- 49
- 50 There are many challenges associated with selecting and implementing the right set of tools.
- 51 Bioinformatics analyses are complex, multistep processes composed of multiple software
- 52 applications. Ideally, many of the programs used for RNAseq analysis are designed to show the
- 53 optimal performance in a high-performance computing environment. However, these programs can
- still run in a sufficiently powerful and well-configured laptop or desktop machine, e.g., an Intel Core
- 55 i7 processor with storage RAID 0 configured 2 parallel 1-TB hard disk drives. We recommend at least
- 56 4GB of RAM, preferably 8GB.
- 57
- 58 2.2 Software Tools and Genome Build(s)
- 59
- 60 SRA Toolkit 2.9.0 (https://github.com/ncbi/sra-tools/wiki/Downloads,
- 61 <u>http://www.ncbi.nlm.nih.gov/books/NBK158900/</u>), Windows/Linux/MAC OS X.
- 62 FastQC v0.11.7 (http://www.bioinformatics.babraham.ac.uk/projects/FASTQc/),
- 63 Windows/Linux/MAC OS X.
- 64 FASTX-Toolkit (<u>http://hannonlab.cshl.edu/fastx\_toolkit/</u>), Linux/MAC OS X/Web based.
- 65 Cutadapt (<u>https://cutadapt.readthedocs.io</u>), Python Language. Windows/Linux/MAC OS X.
- 66 Bowtie1 for reads between 35 and 50 bp (<u>http://bowtie-bio.sourceforge.net/manual.shtml</u>).
- 67 Linux/MAC OS X.
- Bowtie2 for reads greater than 50 bp (<u>http://bowtie-bio.sourceforge.net/bowtie2/manual.shtml</u>).
  Linux/MAC OS X.
- 70 SAMtools (http://samtools.sourceforge.net/). Windows/Linux/MAC OS X. Samtools also have an "R"
- 71 compatible version "Rsamtools," available from the Bioconductor website.
- 72 Human Reference Genome Sequence, hg38 (http://hgdownload.cse.ucsc.edu/downloads.html).
- 73 TopHat (<u>https://ccb.jhu.edu/software/tophat/manual.shtml</u>) ). Linux/MAC OS X.
- 74 Cufflinks package (Cufflinks, CuffMerge, CuffMerge, Cuffdiff)(<u>http://cole-trapnell-</u>
- 75 <u>lab.github.io/cufflinks/tools/</u>). Linux/MAC OS X.
- 76 CummeRBound (https://bioconductor.org/packages/release/bioc/html/cummeRbund.html). R
- 77 Language. Windows/ Linux/MAC OS X.
- 78 HTSeq (http://www-huber.embl.de/HTSeq/). Python Language. Windows/Linux/MAC OS X.

- 79 Comprehensive gene annotation (GRCh38.p7, ".GTF file").
- 80 (http://www.gencodegenes.org/releases/25.html).
- 81 DESeq2 (https://bioconductor.org/packages/release/bioc/html/DESeq2.html). R Language.
- 82 Windows/Linux/MAC OS X.
- 83 Limma/Voom (<u>https://bioconductor.org/packages/release/bioc/html/limma.html</u>). R Language.
- 84 Windows/Linux/MACOS X.
- 85 Venny (<u>https://www.stefanjol.nl/venny</u>) Web tool.
- 86 ToppFun (<u>https://toppgene.cchmc.org/</u>) Web tool.
- 87 GSEA tool and Website (<u>http://software.broadinstitute.org/gsea/index.jsp</u>). Web tool and a program
- 88 compatible with Windows/Linux/MAC OS X.
- 89

#### 90 3 Methods

91 A schematic of data analysis pipelines is presented in Fig. 1. To initiate the analyses, it is necessary to

92 have the FASTQ files that contain the information of sequenced reads and the quality score for each

93 nucleotide. These FASTQ files can be obtained directly from the sequencing machine, as in the case

- 94 depicted in the flowchart, or from the Sequence Read Archive (SRA) repository
- 95 (https://www.ncbi.nlm.nih.gov/sra), where it is required to convert the downloaded ".SRA" file to
- 96 FASTQ using the SRA Tool kit. Then the quality of the FASTQ file can be checked using the FastQC
- 97 program and the results from it can be used as parameters in the "FASTX" Tool Kit and/or in
- 98 Cutadapt to perform trimming and filtering of the reads. Then, the FASTQ file is now ready for the
- alignment of reads to the genome, which can be attained using the TopHat program with a
- 100 reference genome, or any other aligner tool. At this point our pipeline bifurcates, the list of DE genes
- 101 can be obtained using the Tuxedo pipeline (comprised by Cufflinks, Cuffmerge and Cuffdiff) using
- 102 FPKM (Fragments Per Kilobase of transcript per Million mapped reads). Alternatively, the list of DE
- 103 genes can also be obtained using the counts of the reads coming from the HTseq program and then
- processed by DESEQ2 or Limma/Voom. The biological meaning of the DE gene list can be analyzed
- gene by gene using "The Human Protein Atlas" and "Genecards" websites or at a system level using
   the GSEA and/or ToppGene Suite. We discuss each step more in detail below.
- 107
- 108 **3.1 From FASTQ Files to BAM/SAM Files**
- 109
- 110 3.1.1 Raw Data—FASTQ Files

111

A typical RNAseq data analysis begins with FASTQ files. There is a single FASTQ that corresponds to each RNA sample sequenced. If the study is paired-end sequencing, there are two FASTQ files, each of which corresponds to the left and right reads of each DNA fragment [5]. In the early days of high throughput sequencing, sequenced reads were often stored in the FASTA file format, which is a text file containing a sequence of nucleic acids or amino acids. The FASTQ file is an extension of this file format, i.e., a FASTA that contains both a sequence of nucleic acids and a quality score for that particular sequence. The quality score provides a measure of confidence in the sequencing data [6]. These files are typically large and easily reaching tens to hundreds of gigabytesin size.

121 In the FASTQ file, each raw sequence is described with four lines (Fig. 2a). The first line begins with an "@" and contains an identifier for the sequence. The second line contains the raw 122 sequence itself, as found in the FASTA file. The third line starts with a "+" and optionally repeats the 123 124 content of the first line. The fourth line contains the phred quality score (Q), a measure of the quality 125 of the identification of the base (Fig. 2b) [6]. Phred was originally developed as a quality score for 126 Sanger sequencing data and was adapted in FASTQ. This quality score is calculated by comparing 127 chemical parameters of the given sequencing process with the parameters of a large dataset of 128 known accuracy [6, 7].

129 In this review, we are using the dataset GSE81167, available from the Gene Expression 130 Omnibus (GEO), for the purpose of illustration. This study evaluated the impact of ZEB1 expression 131 in HCC827 cells, which are human lung cancer cell lines [8]. ZEB1 is one of the principal transcription 132 factors involved in the epithelial-to-mesenchymal transition, a key event in tissue invasion and metastasis [9]. This dataset is available for GEO in the short read archive ".SRA" file format. We used 133 134 the FASTQ-dump command line program from the SRA Toolkit 2.9.0 to convert files from ".SRA" to 135 ".FASTQ". In most cases, SRA files downloaded from repositories, as from the Gene Expression 136 Omnibus, can be directly converted to SAM files (Sequence Alignment/Map Format), affording 137 savings to both the user's time and central processing unit (CPU) cycles. For didactic reasons, we 138 start from the FASTQ files.

139

140 3.1.2 Quality Control of FASTQ Files with FastQC

141

142 Although the FASTQ file provides the quality score for each base in every sequence, checking 143 it manually is time-consuming and impractical. FastQC is a program that allows evaluation of the 144 quality of the FASTQ file as a whole. The program uses the FASTQ file as input, and yields three types of FastQC files: A report in the ".html" format, the same report in the compressed ".zip" file, and the 145 146 "FastQC" folder with the unzipped version of the files [10]. As presented in Fig. 3, the report analyzes 147 a number of items, basic statistics, per-base sequence quality, and other metrics including sequence 148 content, GC content, sequence duplication and the presence of adapter and overrepresented 149 sequences. In our example, even in what can be considered a good report (Fig. Upper Panel), per 150 base sequence content and K-mer content are flagged as potentially problematic. The per-base 151 sequence content suggests sequences with GC-content are over-represented, which might 152 potentially imply contamination from ribosomal RNA (rRNA). K-mer bias occurs when over-153 represented sequences result in the K-mers derived from these sequences being highly enriched 154 [10]. In our bad report (Fig. 3 Lower Panel), in addition to problems with the quality of the 155 nucleotides sequenced that occur as the read length grows, we have a warning for per tile sequence 156 quality, sequence duplication level and over-represented sequences and a failure for per base 157 sequence content, per sequence GC content and again the K-mer content. Both the warnings and 158 the failures indicate a problem at the library preparation step [10].

159

160 3.1.3 Preprocessing—Filtering and Trimming

162 Once we have the information on sample quality, the next step is to filter out bases and 163 reads with low quality and to extract adaptor, primer, and poly-A tails from the data. To do that, we 164 use the "fastx\_trimer" and "fastq\_quality\_trimmer" programs to filter the adapters, poly-A tails, and 165 PCR primer sequences and "fastq\_quality\_filter" to filter out low quality bases and/or reads. These 166 programs are a part of the FASTX-Toolkit [11].

By taking the FASTQ files as input, a sequential use of the two FASTX-Toolkit programs, "fastx\_trimer" and "fastq\_quality\_trimmer", will return a "cleaned" FASTQ file. FASTX-Toolkit can be used only in the command line, which requires some basic knowledge of Linux. The information acquired with the FastQC program must be used in the parameters of the "fastq\_quality\_filter", when necessary.

Alternatively, we can use the program "Cutadapt" [12] for trimming adapter sequences, primers, and poly-A tails from the FASTQ file. Cutadapt accepts the FASTQ as input and operates in any system that runs Python. However the program limits itself to the file cleaning and does not support base quality filtering [12].

176

177 3.1.4 Preprocessing — Read Alignment to the Genome

178

179 We now have good quality reads and a high level of confidence that the original RNA 180 sequence is represented in the FASTQ file. Is it necessary now to align the reads to our reference genome, in this case the Human Genome, version hg38 [13]. We use, TopHat, a part of the Tuxedo 181 182 pipeline, described by Trapnell and collaborators in 2012 [14]. TopHat is integrated with the Bowtie 183 and SAMtools programs, uses the FASTQ files as input, uses the selected genome as the reference, 184 and generates a SAM file as output. It runs only in the linux shell [14, 15]. To generate the alignment, 185 firstly TopHat uses the Bowtie program to align the reads to the genome. Bowtie is a fast and 186 efficient short read aligner, but unfortunately cannot align reads with large gaps compared with the 187 reference, which makes it unsuitable to align reads that span introns or fusion genes. After the first 188 round of alignment, TopHat breaks the unmapped reads into smaller parts and run a new alignment 189 round using Bowtie. This is one of the key strengths of TopHat, because it permits the identification 190 of splicing variants and fusion genes [14, 15].

The output generate a folder with a number of files and the most important of them are: the "align\_summary.txt" with a summary of the alignment, "accepted\_hit.bam" with a list of read alignments in the SAM format (Fig. 4), (".bam" is a "binary SAM"), "unmapped.bam" with the information on the reads that could not be aligned, "deletion.bed", "insertion.bed", and "juntions.bed", with the information described in its name in the Browser Extensible Data (BED) format.

197

198 3.2 From BAM/SAM Files to a List of Differentially Expressed Genes

199

200 The need to analyze RNAseq data has given rise to a plethora of methods, with different

201 characteristics and assumptions [16]. Here we describe three widely used tools, the Tuxedo pipeline,

- 202 DESeq2 and Limma/voom [14, 17–19]. Tuxedo employs FPKM (Fragments Per Kilobase Of Exon Per
- 203 Million Fragments Mapped) in its analysis pipeline [14], while DESeq2 and Limma/voom accept the

- counts derived from HTseq analysis as Input [16, 20]. As both HTseq and Cufflinks accept the ".BAM"
   files, we can use the "accepted\_hit.bam" from the previous step [14, 15] as input for these
   programs.
- 207

208 3.2.1 The TUXEDO Pipeline

209

210 The TUXEDO package consists of Cufflinks, Cuffmerge, and Cuffidff programs, more detailed

211 descriptions of these methods are available in the supplementary data of Trapnell et al. [21]. First,

the Cufflinks program that uses the ".bam" files from TopHat to assemble the reads into the most

213 probable transcripts and will give a ".gtf" file with the FPKM for the transcripts. Then Cuffmerge

takes the ".gtf" files of all the samples and generates a merged ".gtf" file as output. Cuffdiff

estimates the differential expression not only of the genes but also of their isoforms and the
 promoters used (TSS— transcription start site) [14, 21]. The output is tab-delimited text files,

210 promoters used (155— transcription start site) [14, 21]. The output is tab-deminited text mes,

including the ".diff" files with the results and other files with information about the analyses, shownin part in Fig. 5. The pipeline also contains the program CummeRBund that can be optionally used to

219 manage, integrate, and visualize the results produced by the Cufflinks package [14].

220 The Tuxedo Pipeline was for many years the de facto RNAseq analysis pipeline, due to its attractive

ability to provide gene expression, isoform variation, and TSS use. Nonetheless, it can only be

executed in the Linux command line, has multiple command steps, and require expertise in this

223 environment. Furthermore, it has also been reported that the Tuxedo pipeline has a lower precision

- and sensitivity than DESeq 2 and Limma/Voom [16, 17].
- 225
- 226 3.2.2 HTSeq

227

HTSeq uses ".bam" files from the samples and a ".gtf" or ".gff" file with the gene models as input. It
is scripted in Python and the "HTSeq-count" script is able to count how many aligned reads overlap
with the exons of the genes, not considering differential splicing. Reads that align with more than
one gene are discarded, excluding fusion genes. The output is a tab-delimited text ".txt" file with two
columns: one with the gene name and one with the counts (Fig. 6) [20].

233 The "count" value is exactly as described. It is a measure of how many reads for that gene exist in 234 the ".bam" files. For the nature of the analysis, the "count" is nonnegative integer valued. A read can 235 be counted as belonging to a gene (+1 in the "count" value) or not [20]. This value is not corrected or 236 normalized in any way by HTSeq and downstream analysis will have to address this issue. At this 237 point, it is interesting to note that the same sample sequenced with different depths will have 238 different count values for each gene simply because of the different quantity of reads generated by 239 the sequencer. This issue needs to be considered when working with samples from different origins 240 and/or from multiple datasets [20, 22]. It is possible to introduce a prefiltering step at this point, i.e., 241 excluding the genes that have zero counts in all samples, to reduce the needed computation time 242 and improve the statistical power as this step can affect the false discovery rate control [23].

243

244 3.2.3 DESeq2

246 The DESeq2 package uses unnormalized count data, such as that provided from HTseq, as input. The

- 247 program internally corrects for library size, so raw counts needs to be used in order to run the
- analyses [24]. To run the analyses, it is necessary to create a DESeqDataSet object, using the ".txt"
- 249 counts files and an user-specified design matrix, i.e., assignment of samples to different treatment
- 250 groups [24]. At this point, the "DESeq" function is invoked to perform the differential analysis. The
- output is a table containing the gene symbol, the base 2 log-transformed fold change, the pvalue,
- and the adjusted p-value (or q-value, a measure of false discovery) (Fig. 7). DESeq2 assumes a
- negative binomial linear model to describe over-dispersed count data from RNAseq data. It uses an
   empirical Bayes method for more robust and accurate estimation of parameters for dispersion and
- 255 fold change, by taking into account small numbers of replicates and low read counts in RNAseq data.
- Finally, DESeq2 uses the Wald test to estimate significance of differential expression, and the
- 257 Benjamini—Hochberg correction to control the false discovery rate [17, 24].
- 258

## 259 3.2.4 Limma/Voom

260

261 Limma is one of the well-known R packages used for differential gene expression analysis. It was 262 initially developed for microarray analyses, prior to the emergence of RNAseq, and has been updated to facilitate analysis of RNASeq data [25]. Limma uses linear models to specify the 263 264 experimental design, empirical Bayes method to moderate the standard errors between genes, and 265 uses the t-test to calculate the differential expression p-value, while providing multiple choices for 266 adjustment of the p-value for multiple testing, including the Benjamini—Hochberg [19, 25]. The use 267 of Limma is well suited for small numbers of samples per group, as few as two, and also powerful 268 when used in multifactor designed tests [16, 25]. It has often reported that DESeq2 and Limma have 269 similar precision and sensitivity in their analysis results [16, 17].

270 As with DESeq2, Limma accepts the ".txt" count files from HTseq as input but internally transforms 271 the data because Limma assumes the t-distribution for gene expression values as it was originally 272 developed for microarray datasets [25, 26]. In order to address this issue, Limma uses the Voom 273 transformation, i.e., log transformation of counts per million (cpm) with associate precision weights 274 [18]. The Voom transformation is the key step in this analysis, as its log transformation helps gene 275 expression values satisfy the t-distribution assumption of Limma, while using cpm instead of raw 276 count normalizes gene expression values across replicates [18, 25]. Once we have the transformed 277 table, we use the "ImFit" function to fit the data to a linear model, which informs the design of the 278 experiment as in the case of DESeq2. The next step is to call the "eBayes" function that will calculate 279 the moderated t-statistics and log-odds of the differential expression using an empirical Bayes 280 moderation. The output is a table containing the gene symbol, the fold change in log scale with base 281 2, the p-value, and the adjusted p-value as shown in Fig. 8.

282

283 3.3 From a List of Differentially Expressed Genes to Systems Level Analyses

284

The final output of the Tuxedo pipeline, DESEQ2 and Limma/voom is a list of differentially expressed genes [14, 24, 25]. Depending on the situation and the established cutoff, the length of this list can vary from tens to thousands genes. In this chapter we consider the analysis comparing two groups of
experimental conditions but this can also be easily extended to multiple groups as well. The simplest
way to compare the genes from different experimental conditions is using Venn diagrams, which
permits to assess what is in common and what is unique in the gene lists of your differential
expression analysis [27]. In addition, when only a handful of genes are of interest, deeper

- interrogation of each gene can be also implemented using Genecards and The Human Protein Atlas
- [28, 29]. Nonetheless, most of the time, the differentially expressed gene list might be too long forsuch gene-by-gene analyses and as a result, system level analyses might often be more appropriate,
- for example, by using GSEA and/or Toppfun [30, 31].
- 296

## 297 3.3.1 Venn Diagrams — Venny

298

299 Area-proportional Venn diagrams are a useful graphic approach to compare different analyses. 300 BioVenn is a convenient web application for the comparison and visualization of biological lists [27]. 301 For example, we can visualize how the gene lists generated by different DE analysis programs 302 described above are related to each other (Fig. 9). On the other hand, Venn diagrams can also be 303 used to compare the results of two different comparisons between groups and/or experimental 304 conditions. As we can see, the way we analyze our data influence the results. If information on one 305 specific gene being differentially expressed in a given condition is needed, it is often necessary to 306 validate it with qPCR [1].

307

308 3.3.2 Genecards and the Human Protein Atlas

309

Once in possession of a list of ranked DE genes, the next task is to make sense of it in a biological 310 311 context. One possibility is to check the DE gene list on a gene by gene basis, or at least the top 312 ranked genes in the list, for their function and expression in different tissues. For this step there are 313 two web services that can be utilized: Genecards, a repository with information of gene and protein 314 function, expression and known interactions [28] (Fig. 10); and The Human Protein Atlas, with 315 information on RNA and protein levels in different tissue and cancer types, and immunostaining data from images derived from tissue histology [29] (Fig. 11). Although this method is useful to analyze a 316 317 small list of genes, or the function of the top ranked genes in a list, it is unpractical when we have a

- 318 list of hundreds or thousands of DE genes. In this case, a system level analysis is required.
- 319

320 3.3.3 Gene Set Enrichment Analysis (GSEA)

321

322 One of the key assumptions of the gene set enrichment analysis is that a moderate increase in

323 expression of a large number of genes encoding members of a pathway may dramatically alter the

flux through the pathway and may be more important than a huge increase in a single gene from

that pathway [30, 32]. GSEA is available as online and desktop versions. Both use the same

molecular signature database, comprised of eight collections: The Hallmark Gene sets (H), the
 Positional gene set (C1), the Curated gene sets (C2), the Motif gene sets (C3), the Computational

328 gene sets (C4), the Gene Ontology gene sets (C5), The Oncogenic signatures (C6), and the 329 Immunologic signatures (C7) [30, 32]. The desktop version accepts a ".txt" tab-delimited table as 330 input, although the Limma/voom transformed table is preferable, as the program was originally 331 designed to analyze log2 values from microarray data. Count values obtained directly from HTseq 332 are also accepted as input, although in this case it is important to check if the data needs to be 333 normalized [33]. In the basic analyses, the samples in the table are separated into two groups, test group against control group. GSEA determines the enrichment of gene sets using a modified 334 335 Kolmogorov–Smirnov test. Specifically, it calculates the Enrichment Score (ES) taking into 336 consideration if a gene set is over represented at the top or at bottom of the ranked list, and it 337 estimates the p-values using empirical phenotype-based permutation test procedure, along with 338 their FDR [30, 33]. The output contains the table of gene sets that are positively and negatively 339 correlated with the groups, with ES, p values, and FDR values. In addition, GSEA also provides a 340 graphical representation of the analysis, containing a heatmap comparing the two groups in the 341 context of the gene set and an enrichment plot (Fig. 12). We note that in the GSEA analysis, it is 342 important to provide the complete transcriptome as a whole as input, rather than a previously 343 selected list of genes (e.g., from Limma/voom). The desktop version also accepts a preranked list of 344 genes as input for the analyses. In contrast, the online version only accepts a list of previously 345 selected genes as input, and tests the enrichment of gene sets using the hypergeometric test. 346 Specifically, it evaluates if any of the gene sets are over-represented in the provided gene list, and 347 generates a downloadable table with the statistically significant gene sets, the p-value, and the 348 overlap between the gene sets and the provided gene list (Fig. 13).

349

#### 350 3.3.4 ToppGene Suite

351

352 ToppGene suite is a web-based service, with four functionalities: ToppFun, ToppGene, ToppNet, and 353 ToppGenet [31]. ToppFun (1), similar to the GSEA web based tool, accepts a gene list as input and 354 provides a downloadable table with the enriched pathways as output. Additionally it also generates 355 tables for 14 annotation categories including GO terms, pathways, protein-protein interaction, 356 microRNAs, and related diseases [31] (Fig. 14). ToppGene (2) takes two gene lists as input, i.e., 357 "training gene set" and "test gene set." In our case, the "test gene set" is the DE gene list while the "training gene set" is a gene list containing geneof our interest. Given these gene lists, ToppGene will 358 359 run a ToppFun analyses of the "training gene set" to identify the most notable characteristics of this 360 list, and rank the genes in the "test gene set" according to these characteristics. For example, if the "training gene set" is formed by the genes involved in Angiogenesis, the test genes will be ranked 361 based on their relevance to Angiogenesis. Similarly, if the "training gene set" is formed by 362 363 membrane proteins, the test genes will be ranked based on the degree they are related, or directly 364 interact, with membrane proteins. ToppGene uses all 14 annotation categories to analyze the 365 "training gene set" and rank the "test gene set" based on all of these 14 annotation categories [31].

366 ToppNet (3) and ToppGenet (4) compare "training gene set" with "test gene set" and construct

367 networks of interactions. Specifically, ToppNet is based only on protein–protein interaction (PPI),

- 368 while ToppGenet uses both PPI and the genes in the neighborhood in order to take in account
- 369 possible indirect interaction.

370

#### 372 4 Conclusions

373

374 In this chapter, we described how to analyze RNAseq from raw data to a list of genes and related

375 systems and pathways. RNAseq has gained popularity with the emergence of high-throughput

376 sequencing (HTS) or next-generation sequencing (NGS). These advances in conjunction with

- 377 improvements in Proteomics and Metabolomics techniques and related analytical methods have
- introduced a paradigm shift in biomedical research. This big data landscape was unimaginable just a
- 379 few short years ago [34].
- This postgenomics era has enabled a new way of thinking, as it becomes clearer and clearer that the events occurring in cells and tissues are much more complex than the sum of their parts [35]. The vast amount of data, from diverse origins, and the need for integration can be overwhelming. Thus it is imperative that the researcher have a clear idea of the question that is being asked, the data and concepts that are used to formulate a hypothesis, and the assumptions that statistical methods are
- 385 based on, and the inherent limitations of these methods.
- 386

### 387 Acknowledgments

388

389 This work was conducted with support from start-up funds from the MUSC COM and an award from

390 SC Epscor to GH. The content is solely the responsibility of the authors and does not necessarily

- represent the official views of the Medical University of South Carolina.
- 392
- 393 References
- 394
- 1. Alberts B, Johnson A, Lewis J et al (2015) Analyzing cells, molecules, and systems. In: Molecular
   biology of the cell, 6th edn. Garland Science, USA, pp 440–528
- 2. Garrett CT (2015) Molecular biology basics in the "Omics" Era: genes to proteins. In: Idowu OM,
- 398 Dumur IC, Garrett TC (eds) Molecular oncology testing for solid tumors: a pragmatic approach.
   399 Springer International Publishing, Cham, pp 3–65
- 3. Wang Z, Gerstein M, Snyder M (2009) RNA-Seq: a revolutionary tool for transcriptomics. Nat Rev
  Genet 10(1):57–63
- 402 4. Mayer-Scho<sup>¨</sup>nberger V, Cukier K (2013) Big data: a revolution that will transform how we live,
  403 work, and think. Harcourt, Houghton Mifflin
- 5. Sengupta S, Bolin JM, Ruotti V et al (2011) Single read and paired end mRNA-Seq Illumina libraries
  from 10 nanograms total RNA. J Vis Exp (56):e3340. https://doi.org/10.3791/3340
- 406 6. Cock PJ, Fields CJ, Goto N et al (2010) The Sanger FASTQ file format for sequences with quality
- 407 scores, and the Solexa/Illumina FASTQ variants. Nucleic Acids Res 38 (6):1767–1771

- 408 7. Illumina (2011) Quality scores for nest generation sequencing: assessing sequencing accuracy
- 409 using phred quality scoring.
- 410 https://www.illumina.com/Documents/products/technotes/technote\_Q-Scores.pdf
- 8. Zhang T, Guo L, Creighton CJ et al (2016) A genetic cell context-dependent role for ZEB1 in lung
  cancer. Nat Commun 7:12231
- 9. Lenferink AE (2017) Epithelial-to-Mesenchymal transition (EMT): the good, the bad, and the ugly.
  In: Wang E (ed) Cancer systems biology. CRC Press, Florida
- 415 10. Andrews S (2010) FastQC: a quality control tool for high throughput sequence data.
- 416 http://www.bioinformatics.babraham.ac.uk/ projects/fastqc
- 417 11. Gordon A, Hannon G (2010). Fastx-Toolkit. In: FASTQ/A short-reads preprocessing tools.
- 418 http://hannonlab.cshl.edu/fastx\_toolkit/
- 419 12. Martin M (2011) Cutadapt removes adapter sequences from high-throughput sequencing reads.
  420 EMBnetjournal 17(1):10–12
- 421 13. Speir ML, Zweig AS, Rosenbloom KR et al (2016) The UCSC genome browser database: 2016
  422 update. Nucleic Acids Res 44(D1): D717–D725
- 14. Trapnell C, Roberts A, Goff L et al (2012) Differential gene and transcript expression analysis of
  RNA-seq experiments with TopHat and cufflinks. Nat Protoc 7(3):562–578
- 15. Trapnell C, Pachter L, Salzberg SL (2009) TopHat: discovering splice junctions with RNA-Seq.
  Bioinformatics 25(9):1105–1111
- 427 16. Soneson C, Delorenzi M (2013) A comparison of methods for differential expression analysis of
   428 RNA-seq data. BMC Bioinformatics 14:91
- 17. Love MI, Huber W, Anders S (2014) Moderated estimation of fold change and dispersion for RNAseq data with DESeq2. Genome Biol 15(12):550
- 18. Law CW, Chen Y, Shi W et al (2014) Voom: precision weights unlock linear model analysis tools
  for RNA-seq read counts. Genome Biol 15(2):R29
- 433 19. Smyth GK (2005) Limma: linear models for microarray data. In: Gentleman R, Carey VJ, Huber W,
- 434 Irizarry RA, Dudoit S (eds) Bioinformatics and computational biology solutions using R and
  435 bioconductor. Statistics for biology and health. Springer, New York, NY
- 436 20. Anders S, Pyl PT, Huber W (2015) HTSeq—a python framework to work with highthroughput
  437 sequencing data. Bioinformatics 31(2):166–169
- 438 21. Trapnell C, Williams BA, Pertea G et al (2010) Transcript assembly and quantification by RNA-Seq
  439 reveals unannotated transcripts and isoform switching during cell differentiation. Nat Biotechnol
  440 28(5):511–515
- 22. Conesa A, Madrigal P, Tarazona S (2016) A survey of best practices for RNA-seq data analysis.
  Genome Biol 17(1):181
- 23. Bourgon R, Gentleman R, Huber W (2010) Independent filtering increases detection power for
- 444 high-throughput experiments. Proc Natl Acad Sci U S A 107(21):9546–9551

| 445<br>446        | 24. Love M, Anders S, Huber W (2014) Differential analysis of count data–the DESeq2 package.<br>Genome Biol 15(12):550                                                                                                    |
|-------------------|----------------------------------------------------------------------------------------------------|
| 447<br>448        | 25. Ritchie ME, Phipson B, Wu D et al (2015) Limma powers differential expression analyses for RNA-<br>sequencing and microarray studies. Nucleic Acids Res 43(7):e47                                                                        |
| 449<br>450<br>451 | 26. Datta S, Nettleton D (2014) Statistical analysis of next generation sequencing data. In: Datta S,<br>Nettleton D (eds) Frontiers in probability and the statistical sciences. Springer International<br>Publishing, Switzerland, pp 1–32 |
| 452<br>453        | 27. Hulsen T, De Vlieg J, Alkema W (2008) BioVenn—a web application for the comparison and visualization of biological lists using areaproportional Venn diagrams. BMC Genomics 9:488                                                        |
| 454<br>455        | 28. Stelzer G, Dalah I, Stein TI et al (2011) In-silico human genomics with GeneCards. Hum Genomics<br>5(6):709–717                                                                                                    |
| 456<br>457        | 29. Uhlen M, Oksvold P, Fagerberg L (2010) Towards a knowledge-based human protein atlas. Nat<br>Biotechnol 28(12):1248–1250                                                                                                    |
| 458<br>459<br>460 | 30. Subramanian A, Tamayo P, Mootha VK et al (2005) Gene set enrichment analysis: a knowledge-<br>based approach for interpreting genome-wide expression profiles. Proc Natl Acad Sci U S A<br>102(43):15545–15550                           |
| 461<br>462        | 31. Chen J, Bardes EE, Aronow BJ et al (2009) ToppGene suite for gene list enrichment analysis and candidate gene prioritization. Nucleic Acids Res 37(Web Server): W305–W311                                                                |
| 463<br>464<br>465 | 32. Mootha VK, Lindgren CM, Eriksson KF et al (2003) PGC-1alpha-responsive genes involved in oxidative phosphorylation are coordinately downregulated in human diabetes. Nat Genet 34(3):267–273                                             |
| 466<br>467        | 33. Gene Set Enrichment Analysis (GSEA) User Guide (2010), http://software.broadinstitute.<br>org/gsea/doc/GSEAUserGuideFrame.html                                                                                                    |
| 468<br>469        | 34. Wold B, Myers RM (2008) Sequence census methods for functional genomics. Nat Methods 5(1):19–21                                                                                                    |
| 470<br>471        | 35. Alon U (2006) An introduction to systems biology: design principles of biological circuits. CRC Press, Florida                                                                                                    |
| 472               |                                                                                                    |
| 473               |                                                                                                    |
| 474               |                                                                                                    |
| 475               |                                                                                                    |
| 476               |                                                                                                    |
| 477               |                                                                                                    |
| 478               |                                                                                                    |
| 479               |                                                                                                    |
| 480               |                                                                                                    |

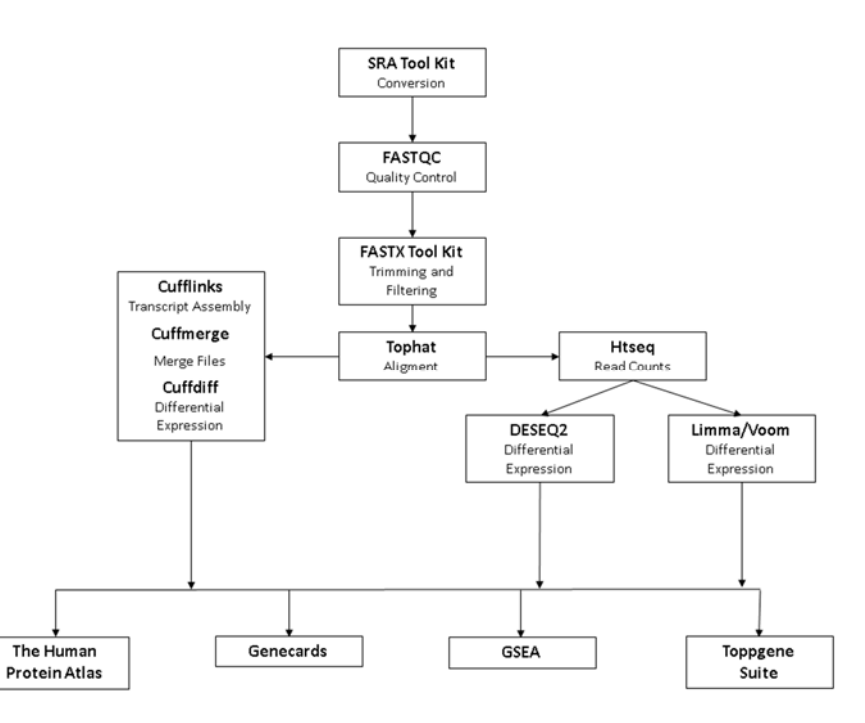

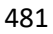

482 Fig. 1 Flowchart summarizing analyses from RNA seq data. The conversion step with SRA tool kit is

- 483 generally only used with data from repositories

#### Α

В

```
!"#$%&'()*+,-./0123456789:;<=>?@ABCDEFGHIJKLMNOPQRSTUVWXYZ[\]^_`abcdefghijklmnopqrstuvwxyz{|}~
```

- 498 Fig. 2 FASTQ Example. Sample SRR3478269 from Dataset GSM2144086. (a) First 4 lines of the FASTQ
- file of the Sample SRR3478269 from Dataset GSM2144086. (b) FASTQ quality score in ascendingorder from the left to right
- 501

   502

   503

   504

   505

   506

   507

   508

   509

   510
  - 511
  - 512

# Good Report

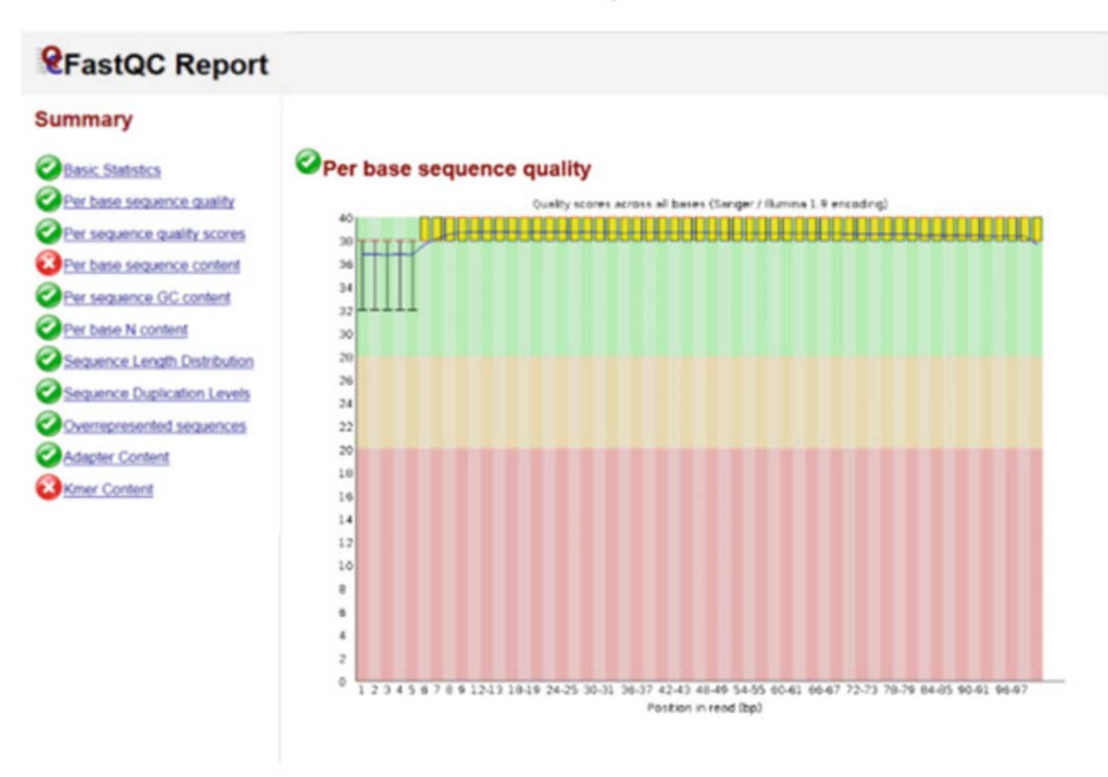

# **Bad Report**

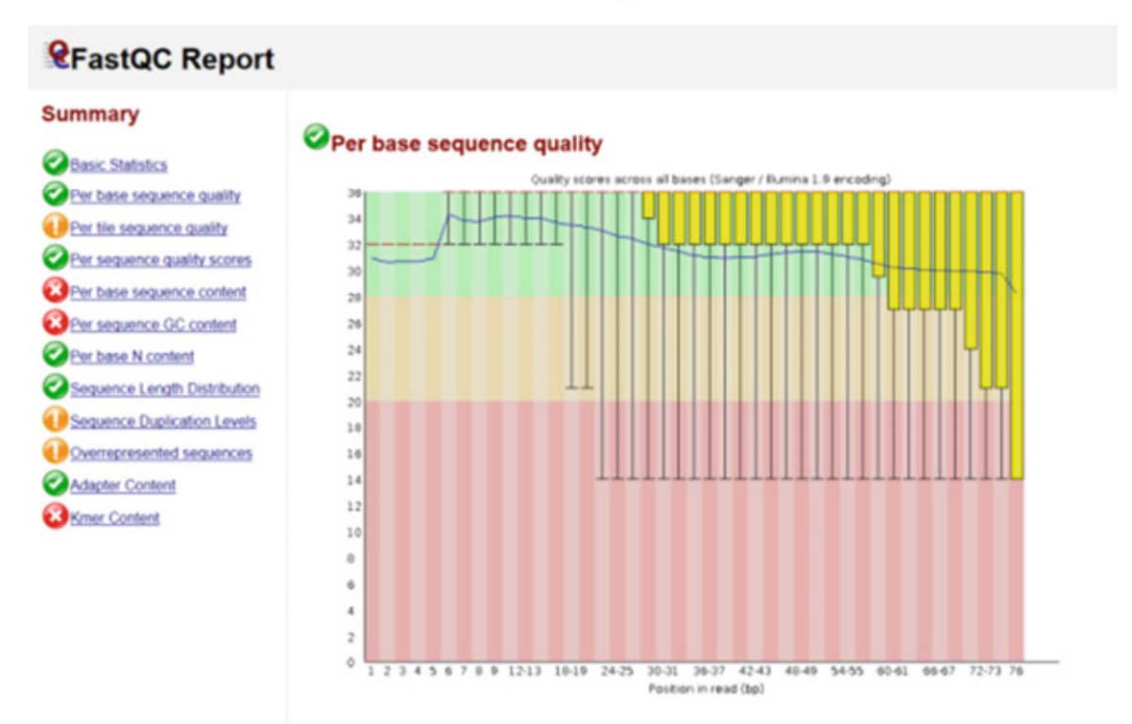

Fig. 3 FastQC report. Example FastQC report for a good quality sample (Upper Panel) and a poor

|            | 800<br>800<br>800                                                                             | PI: Ye<br>RLIMS<br>Read 7<br>RUN: 1                                                                                                    | ng_Yanan<br>ID: 1415<br>Type: PAI<br>140903_SN                       | _m107100<br>404747 RL<br>RED_END &<br>7001166_0                                                                                                    | INS Proje<br>pplicatio<br>280_8C5FD                                                                 | ct ID: NG<br>n Type: M<br>PACXX Lar                                                                                                    | GLBP-1412503<br>DNAS Capture<br>e: 1 Index:                                                                                                    | Project<br>Rit: N/<br>CTTGTA F                                                                                                    | IRD: N/A<br>A<br>Nouvell: MiSeq Flow Cell v3 Sbs: TruBeq 383 Kit v3 Pe: | frušeg FK Cluster Kit v3 - cBot - NS                                                                                                    |                                                                                                    |
|------------|-----------------------------------------------------------------------------------------------|----------------------------------------------------------------------------------------------------|----------------------------------------------------------------------|----------------------------------------------------------------------------------------------------|----------------------------------------------------------------------------------------------------|----------------------------------------------------------------------------------------------------|----------------------------------------------------------------------------------------------------|----------------------------------------------------------------------------------------------------|-------------------------------------------------------------------------|----------------------------------------------------------------------------------------------------|----------------------------------------------------------------------------------------------------|
| 517        | 800<br>1<br>2<br>2<br>3<br>4<br>4<br>5<br>5<br>6<br>6<br>12<br>11<br>8<br>10<br>13<br>7<br>17 | RCS: 2<br>163<br>83<br>99<br>147<br>163<br>03<br>163<br>83<br>163<br>83<br>147<br>99<br>163<br>163<br>163<br>163<br>163<br>163<br>163<br>99<br>99<br>99<br>99<br>99 | i2.o<br>chr1<br>chr1<br>chr1<br>chr1<br>chr1<br>chr1<br>chr1<br>chr1 | RTA: 1.17<br>11478<br>11690<br>11006<br>12136<br>12222<br>12058<br>13012<br>13012<br>13012<br>13545<br>13545<br>13545<br>134412<br>14415<br>14415<br>14445<br>14445<br>14445<br>14445<br>14445<br>14469 | .21.3 FFG<br>0<br>0<br>0<br>0<br>0<br>0<br>0<br>0<br>0<br>0<br>0<br>0<br>0<br>0<br>0<br>0<br>0<br>0 | A 3.10.3<br>SIM 5<br>SIM 5<br>SIM | CFLD 3.0.14<br>11.690<br>11.4782<br>11.967<br>12.222<br>13012<br>13012<br>13012<br>13012<br>13012<br>13055<br>13055<br>13055<br>13055<br>13055<br>13055<br>13055<br>13055<br>13055<br>13055<br>14059<br>14059<br>1 | CASAVA v<br>263<br>-263<br>130<br>-130<br>135<br>-135<br>-205<br>170<br>161<br>-161<br>175<br>131<br>175<br>131<br>15<br>254<br>87<br>107<br>107 | 1.4.2<br>CCCCCCCCCCCCCCCCCCCCCCCCCCCCCCCCCCCC                           | CCCFFFFFHENENSIGATIONAL IN THEMETISTINGCEENSIGHT STATE<br>CCCFFFFFHENENSIGATIONAL IN THEMETISTINGCEENSIGHT<br>CCCFFFFFHENENSIGATIONAL IN THE CONTRACT OF THE STATE<br>CCCFFFFFHENENSIGATIONAL IN THE CONTRACT OF THE STATE<br>CCCFFFFFHENENSIGATIONAL IN THE CONTRACT OF THE STATE<br>CCCFFFFFHENENSIGATIONAL IN THE CONTRACT OF THE STATE<br>CCCFFFFFHENENSIGATION IN THE CONTRACT OF THE STATE<br>CCCFFFFFHENENSIGATION IN THE CONTRACT OF THE STATE<br>CCCFFFFFHENENSIGATION IN THE CONTRACT OF THE STATE<br>CCCFFFFFHENENSIGATION IN THE CONTRACT OF THE STATE<br>CCCFFFFFHENENSIGATION IN THE CONTRACT OF THE STATE<br>CCCFFFFFHENENSIGATION IN THE CONTRACT OF THE STATE<br>CCCFFFFFHENENSIGATION IN THE CONTRACT OF THE STATE<br>CCCFFFFFHENENSIGATION IN THE STATE OF THE STATE<br>CCCFFFFFHENENSIGATION IN THE STATE OF THE STATE OF THE STATE<br>CCCFFFFFHENENSIGATION IN THE STATE OF THE STATE<br>CCCFFFFFHENENSIGATION IN THE STATE OF THE STATE<br>CCCFFFFFHENENSIGATION IN THE STATE OF THE STATE<br>CCCFFFFFHENENSIGATION IN THE STATE OF THE STATE<br>CCCFFFFFHENENSIGATION IN THE STATE OF THE STATE<br>CCCFFFFFFHENENSIGATION IN THE STATE OF THE STATE<br>CCCFFFFFHENENSIGATION I | PG:2:HOC827         -1.8           NG:2:HOC827         -1.8           NG:2:HOC827         -1.8 |
| 518<br>519 | Fig.<br>GSI                                                                                   | . 4 E<br>M21                                                                                                    | xam<br>.440                                                          | ple S<br>86.                                                                                                    | SAM                                                                                                 | file.                                                                                                    | First s                                                                                                    | ever                                                                                                    | al lines of the SAM file from                                           | Sample SRR3478269 from D                                                                                                    | ataset                                                                                                    |
| 520        |                                                                                               |                                                                                                    |                                                                      |                                                                                                    |                                                                                                    |                                                                                                    |                                                                                                    |                                                                                                    |                                                                         |                                                                                                    |                                                                                                    |
| 521        |                                                                                               |                                                                                                    |                                                                      |                                                                                                    |                                                                                                    |                                                                                                    |                                                                                                    |                                                                                                    |                                                                         |                                                                                                    |                                                                                                    |
| 522        |                                                                                               |                                                                                                    |                                                                      |                                                                                                    |                                                                                                    |                                                                                                    |                                                                                                    |                                                                                                    |                                                                         |                                                                                                    |                                                                                                    |
| 523        |                                                                                               |                                                                                                    |                                                                      |                                                                                                    |                                                                                                    |                                                                                                    |                                                                                                    |                                                                                                    |                                                                         |                                                                                                    |                                                                                                    |
| 524        |                                                                                               |                                                                                                    |                                                                      |                                                                                                    |                                                                                                    |                                                                                                    |                                                                                                    |                                                                                                    |                                                                         |                                                                                                    |                                                                                                    |
| 525        |                                                                                               |                                                                                                    |                                                                      |                                                                                                    |                                                                                                    |                                                                                                    |                                                                                                    |                                                                                                    |                                                                         |                                                                                                    |                                                                                                    |
| 526        |                                                                                               |                                                                                                    |                                                                      |                                                                                                    |                                                                                                    |                                                                                                    |                                                                                                    |                                                                                                    |                                                                         |                                                                                                    |                                                                                                    |
| 527        |                                                                                               |                                                                                                    |                                                                      |                                                                                                    |                                                                                                    |                                                                                                    |                                                                                                    |                                                                                                    |                                                                         |                                                                                                    |                                                                                                    |
| 528        |                                                                                               |                                                                                                    |                                                                      |                                                                                                    |                                                                                                    |                                                                                                    |                                                                                                    |                                                                                                    |                                                                         |                                                                                                    |                                                                                                    |
| 529        |                                                                                               |                                                                                                    |                                                                      |                                                                                                    |                                                                                                    |                                                                                                    |                                                                                                    |                                                                                                    |                                                                         |                                                                                                    |                                                                                                    |
| 530        |                                                                                               |                                                                                                    |                                                                      |                                                                                                    |                                                                                                    |                                                                                                    |                                                                                                    |                                                                                                    |                                                                         |                                                                                                    |                                                                                                    |
| 531        |                                                                                               |                                                                                                    |                                                                      |                                                                                                    |                                                                                                    |                                                                                                    |                                                                                                    |                                                                                                    |                                                                         |                                                                                                    |                                                                                                    |
| 532        |                                                                                               |                                                                                                    |                                                                      |                                                                                                    |                                                                                                    |                                                                                                    |                                                                                                    |                                                                                                    |                                                                         |                                                                                                    |                                                                                                    |
| 533        |                                                                                               |                                                                                                    |                                                                      |                                                                                                    |                                                                                                    |                                                                                                    |                                                                                                    |                                                                                                    |                                                                         |                                                                                                    |                                                                                                    |
| 534        |                                                                                               |                                                                                                    |                                                                      |                                                                                                    |                                                                                                    |                                                                                                    |                                                                                                    |                                                                                                    |                                                                         |                                                                                                    |                                                                                                    |
| 535        |                                                                                               |                                                                                                    |                                                                      |                                                                                                    |                                                                                                    |                                                                                                    |                                                                                                    |                                                                                                    |                                                                         |                                                                                                    |                                                                                                    |

| gene_id     | gene     | locus                    | Group_1 | Group_2 | status | value_1 | value_2 | log2(fold_change) | test_stat | p_value  | q_value   |
|-------------|----------|--------------------------|---------|---------|--------|---------|---------|-------------------|-----------|----------|-----------|
| XLOC_000126 | EFHD2    | chr1:15736390-15756839   | Control | ZEB1    | ОК     | 202.415 | 95.5723 | -1.08265          | -2.95758  | 5.00E-05 | 0.000518  |
| XLOC_000221 | HMGN2    | chr1:26798901-26803133   | Control | ZEB1    | OK     | 161.569 | 235.038 | 0.540743          | 1.63467   | 0.0131   | 0.0473428 |
| XLOC_000351 | CDC20    | chr1:43824625-43828873   | Control | ZEB1    | ОК     | 225.636 | 318.984 | 0.499487          | 1.62614   | 0.0133   | 0.0478431 |
| XLOC_000370 | RPS8     | chr1:45241245-45244412   | Control | ZEB1    | ОК     | 2517.32 | 1969.36 | -0.354161         | -1.67685  | 0.01245  | 0.045781  |
| XLOC_000377 | UROD     | chr1:45477804-45481341   | Control | ZEB1    | ОК     | 71.9628 | 180.767 | 1.32881           | 1.89676   | 0.0012   | 0.0079017 |
| XLOC_000456 | PGM1     | chr1:64058946-64125916   | Control | ZEB1    | OK     | 142.789 | 88.7964 | -0.685316         | -1.38816  | 0.00725  | 0.0320071 |
| XLOC_000512 | CYR61    | chr1:86046443-86049648   | Control | ZEB1    | ОК     | 701.992 | 521.97  | -0.427489         | -1.96439  | 0.0023   | 0.0135386 |
| XLOC_000730 | PSMB4    | chr1:151372040-151374412 | Control | ZEB1    | ОК     | 254.892 | 435.399 | 0.772454          | 2.2223    | 0.00425  | 0.0207689 |
| XLOC_000956 | QSOX1    | chr1:180123967-180169859 | Control | ZEB1    | OK     | 264.486 | 123.342 | -1.10053          | -2.63871  | 5.00E-05 | 0.000518  |
| XLOC_000970 | LAMC2    | chr1:183155173-183214262 | Control | ZEB1    | ОК     | 177.744 | 13.4283 | -3.72645          | -4.96459  | 5.00E-05 | 0.000518  |
| XLOC_001020 | ELF3     | chr1:201979689-201986315 | Control | ZEB1    | ОК     | 123.944 | 28.7934 | -2.10589          | -3.44096  | 5.00E-05 | 0.000518  |
| XLOC_001074 | G0S2     | chr1:209848669-209849735 | Control | ZEB1    | ОК     | 291.39  | 16.4758 | -4.14453          | -2.88957  | 0.00595  | 0.0278503 |
| XLOC_001153 | GALNT2   | chr1:230193535-230417876 | Control | ZEB1    | OK     | 99.1635 | 167.39  | 0.755334          | 1.55569   | 0.00275  | 0.0147362 |
| XLOC_001311 | ENO1     | chr1:8921058-8939943     | Control | ZEB1    | ОК     | 2012.97 | 2502.59 | 0.314096          | 1.46414   | 0.01085  | 0.0417349 |
| XLOC_001572 | SLC2A1   | chr1:43391045-43449029   | Control | ZEB1    | ОК     | 281.788 | 139.861 | -1.01062          | -3.46746  | 5.00E-05 | 0.000518  |
| XLOC_001573 | EBNA1BP2 | chr1:43629844-43720029   | Control | ZEB1    | OK     | 124.382 | 212.616 | 0.773473          | 1.53116   | 0.0117   | 0.0437062 |
| XLOC_001594 | PRDX1    | chr1:45965855-45988562   | Control | ZEB1    | ОК     | 528,434 | 802.64  | 0.60303           | 1.88551   | 0.0008   | 0.006035  |
| XLOC_001609 | PDZK1IP1 | chr1:47649260-47655771   | Control | ZEB1    | ОК     | 358.718 | 37.0944 | -3.27358          | -3.42087  | 0.0076   | 0.0328067 |
| XLOC_001672 | JAK1     | chr1:65210777-65432187   | Control | ZEB1    | ОК     | 116.975 | 62.8851 | -0.895414         | -2.55947  | 5.00E-05 | 0.000518  |
| XLOC_001756 | F3       | chr1:94994731-95007413   | Control | ZEB1    | OK     | 295.327 | 72.2413 | -2.03142          | -4.48758  | 5.00E-05 | 0.000518  |
| XLOC_001933 | S100A10  | chr1:151955385-151966714 | Control | ZEB1    | ОК     | 337.267 | 168.961 | -0.997202         | -2.53059  | 0.0017   | 0.0104833 |

## 537 Fig. 5 Cuffdiff output. Top 20 differentially expressed genes from Cuffdiff analysis

- - ,44

| 1<br>3<br>2<br>5 |
|------------------|
| 3<br>2<br>5      |
| 2<br>5           |
| 5                |
|                  |
| 1                |
| 4                |
| 1                |
| 5                |
| 1                |
| 3                |
| 10               |
| 11               |
| 205              |
| 1                |
| 419              |
| 453              |
| 12               |
| 12               |
| 200              |
| 202              |
|                  |

546 Fig. 6 HTSeq output. Example of count results from sample GSM2144086

|       | Symbol    | GenelD | Count_Control_1 | 1 Count_Control_2 | Count_Control_3 | Count_ZEB1_1 | Count_ZEB1_2 | Count_ZEB1_3 | baseMean    | log2FoldChange | IfcSE      | stat     | pvalue   | padj     |
|-------|-----------|--------|-----------------|-------------------|-----------------|--------------|--------------|--------------|-------------|----------------|------------|----------|----------|----------|
|       | KRT7      | 3855   | 150             | 164               | 131             | 25           | 23           | 27           | 88.32087747 | -2.719804965   | 0.21121846 | -12.8767 | 6.09E-38 | 2.97E-34 |
|       | FN1       | 2335   | 85              | 68                | 75              | 19           | 10           | 17           | 46.51829    | -2.440348331   | 0.27796973 | -8.77919 | 1.65E-18 | 4.02E-15 |
|       | ACTG1     | 71     | 222             | 205               | 190             | 85           | 116          | 118          | 155.1586327 | -1.136943225   | 0.13453789 | -8.45073 | 2.89E-17 | 4.71E-14 |
|       | MT2A      | 4502   | 41              | 34                | 20              | 112          | 139          | 128          | 74.02538642 | 1.783708582    | 0.21425014 | 8.325355 | 8.41E-17 | 1.03E-13 |
|       | LAMC2     | 3918   | 50              | 43                | 49              | 4            | 1            | 4            | 25.99212881 | -3.852052972   | 0.46562369 | -8.27289 | 1.31E-16 | 1.28E-13 |
|       | KRT18     | 3875   | 121             | 126               | 101             | 46           | 48           | 43           | 81.07128371 | -1.514812939   | 0.18871538 | -8.02697 | 9.99E-16 | 8.13E-13 |
|       | CXCL1     | 2919   | 54              | 42                | 28              | 3            | 0            | 0            | 21.87722077 | -4.679926755   | 0.60298745 | -7.76123 | 8.41E-15 | 5.87E-12 |
|       | LCN2      | 3934   | 40              | 51                | 29              | 0            | 1            | 1            | 20.97514876 | -4.914503581   | 0.63920592 | -7.68845 | 1.49E-14 | 9.09E-12 |
|       | JUP       | 3728   | 45              | 32                | 35              | 4            | 4            | 2            | 20.96486972 | -3.393701917   | 0.46634748 | -7.2772  | 3.41E-13 | 1.66E-10 |
|       | TNFAIP2   | 7127   | 34              | 42                | 41              | 4            | 3            | 6            | 22.22526049 | -3.150144598   | 0.43211452 | -7.29007 | 3.10E-13 | 1.66E-10 |
|       | LAMB3     | 3914   | 42              | 28                | 30              | 1            | 2            | 1            | 17.94658771 | -4.17558093    | 0.58055798 | -7.19236 | 6.37E-13 | 2.83E-10 |
|       | VIM       | 7431   | 11              | 14                | 10              | 59           | 70           | 64           | 35.42369692 | 2.206368812    | 0.30934126 | 7.132475 | 9.86E-13 | 4.01E-10 |
|       | CDH1      | 999    | 22              | 38                | 34              | 1            | 1            | 0            | 16.59529808 | -4.596894063   | 0.65133486 | -7.05765 | 1.69E-12 | 6.36E-10 |
|       | KRT8      | 3856   | 115             | 131               | 129             | 69           | 58           | 64           | 94.06276097 | -1.152540615   | 0.1702325  | -6.77039 | 1.28E-11 | 4.48E-09 |
|       | LCP1      | 3936   | 21              | 34                | 24              | 0            | 0            | 0            | 13.64243193 | -5.136608256   | 0.76190433 | -6.7418  | 1.56E-11 | 5.09E-09 |
|       | SAA1      | 6288   | 25              | 29                | 23              | 1            | 0            | 0            | 13.4714644  | -4.685365375   | 0.70570744 | -6.63925 | 3.15E-11 | 9.62E-09 |
|       | PIP4K2C   | /9837  | 94              | 85                | 81              | 37           | 43           | 40           | 63.29305063 | -1.28/364914   | 0.20737209 | -6.208   | 5.3/E-10 | 1.54E-07 |
|       | PLAU      | 5328   | 55              | 55                | 34              | 11           | 15           | 15           | 31.04926848 | -1.936850937   | 0.31515463 | -6.14572 | 7.96E-10 | 2.16E-07 |
|       | CKCL2     | 2920   | 10              | 20                | 27              | U            | U            | U            | 9.925612632 | -4. /231880 /1 | 0.78409378 | -6.02375 | 1.70E-09 | 4.38E-07 |
| 556   | PLEC      | 5339   | /0              | 87                | 64              | 36           | 30           | 30           | 52.83260945 | -1.365602851   | 0.23073187 | -5.91857 | 3.25E-09 | 7.93E-07 |
| 550   |           |        |                 |                   |                 |              |              |              |             |                |            |          |          |          |
|       |           |        |                 |                   |                 |              |              |              |             |                |            |          |          |          |
| 557   | Fig. 7 DE | Sea    | 2 output        | . Top 20          | differen        | tially ex    | presse       | d genes      | from [      | )ESeg2 ar      | nalvze     | s        |          |          |
|       |           | 009-   |                 |                   |                 | ,            |              |              |             |                | ,=0        |          |          |          |
|       |           |        |                 |                   |                 |              |              |              |             |                |            |          |          |          |
| 558   |           |        |                 |                   |                 |              |              |              |             |                |            |          |          |          |
| 550   |           |        |                 |                   |                 |              |              |              |             |                |            |          |          |          |
|       |           |        |                 |                   |                 |              |              |              |             |                |            |          |          |          |
| FEO   |           |        |                 |                   |                 |              |              |              |             |                |            |          |          |          |
| 222   |           |        |                 |                   |                 |              |              |              |             |                |            |          |          |          |
|       |           |        |                 |                   |                 |              |              |              |             |                |            |          |          |          |
|       |           |        |                 |                   |                 |              |              |              |             |                |            |          |          |          |
| 560   |           |        |                 |                   |                 |              |              |              |             |                |            |          |          |          |
|       |           |        |                 |                   |                 |              |              |              |             |                |            |          |          |          |
|       |           |        |                 |                   |                 |              |              |              |             |                |            |          |          |          |
| 561   |           |        |                 |                   |                 |              |              |              |             |                |            |          |          |          |
| 501   |           |        |                 |                   |                 |              |              |              |             |                |            |          |          |          |
|       |           |        |                 |                   |                 |              |              |              |             |                |            |          |          |          |
| 562   |           |        |                 |                   |                 |              |              |              |             |                |            |          |          |          |
| 302   |           |        |                 |                   |                 |              |              |              |             |                |            |          |          |          |
|       |           |        |                 |                   |                 |              |              |              |             |                |            |          |          |          |
| F C 2 |           |        |                 |                   |                 |              |              |              |             |                |            |          |          |          |
| 563   |           |        |                 |                   |                 |              |              |              |             |                |            |          |          |          |
|       |           |        |                 |                   |                 |              |              |              |             |                |            |          |          |          |
|       |           |        |                 |                   |                 |              |              |              |             |                |            |          |          |          |
| 564   |           |        |                 |                   |                 |              |              |              |             |                |            |          |          |          |
|       |           |        |                 |                   |                 |              |              |              |             |                |            |          |          |          |
|       |           |        |                 |                   |                 |              |              |              |             |                |            |          |          |          |
|       |           |        |                 |                   |                 |              |              |              |             |                |            |          |          |          |

| Symbol    | logFC    | AveExpr  | t        | P.Value  | adj.P.Val | В        |
|-----------|----------|----------|----------|----------|-----------|----------|
| LCP1      | -5.85418 | 6.573509 | -16.9375 | 2.28E-07 | 0.001111  | 7.125779 |
| FAM83A    | -4.33212 | 5.812479 | -13.5217 | 1.22E-06 | 0.002822  | 5.874455 |
| ESRP1     | -4.31032 | 5.801578 | -12.7464 | 1.90E-06 | 0.002822  | 5.520751 |
| CXCL2     | -5.31476 | 6.303797 | -12.0713 | 2.83E-06 | 0.002822  | 5.186808 |
| COL4A2    | -4.89651 | 6.094674 | -11.781  | 3.38E-06 | 0.002822  | 5.035188 |
| IGFN1     | 3.975878 | 5.77204  | 11.56598 | 3.87E-06 | 0.002822  | 4.919587 |
| COL4A1    | -3.67745 | 5.485143 | -11.419  | 4.25E-06 | 0.002822  | 4.838877 |
| LAMB3     | -4.36474 | 7.659404 | -10.9862 | 5.64E-06 | 0.002822  | 4.593108 |
| CYLD      | 3.482421 | 5.525311 | 10.80534 | 6.36E-06 | 0.002822  | 4.486671 |
| LCN2      | -5.38404 | 7.395079 | -10.7332 | 6.68E-06 | 0.002822  | 4.443573 |
| LRRC6     | -3.58095 | 5.436892 | -10.6768 | 6.94E-06 | 0.002822  | 4.409643 |
| NR5A2     | 3.939291 | 5.753746 | 10.40548 | 8.37E-06 | 0.002822  | 4.243081 |
| CGN       | -3.58095 | 5.436892 | -10.3526 | 8.68E-06 | 0.002822  | 4.210012 |
| ECH1      | 3.402085 | 5.485143 | 10.35119 | 8.69E-06 | 0.002822  | 4.209112 |
| SAA1      | -5.31258 | 6.831029 | -10.2951 | 9.04E-06 | 0.002822  | 4.173766 |
| GALNT3    | -3.40411 | 5.348473 | -10.263  | 9.24E-06 | 0.002822  | 4.153441 |
| SCN9A     | 3.225246 | 5.396724 | 9.984322 | 1.13E-05 | 0.003079  | 3.973631 |
| CDA       | -3.70996 | 5.501396 | -9.97544 | 1.13E-05 | 0.003079  | 3.967801 |
| TNFRSF10A | -3.28325 | 5.288044 | -9.67495 | 1.41E-05 | 0.003625  | 3.766785 |
| SPTLC3    | 3.583743 | 5.575972 | 9.609286 | 1.48E-05 | 0.003625  | 3.72187  |
| CDH3      | -3.45332 | 7.44935  | -9.45097 | 1.67E-05 | 0.00386   | 3.612084 |

567 Fig. 8 Limma/Voom output. Top 20 differentially expressed genes from Limma/Voom analyses

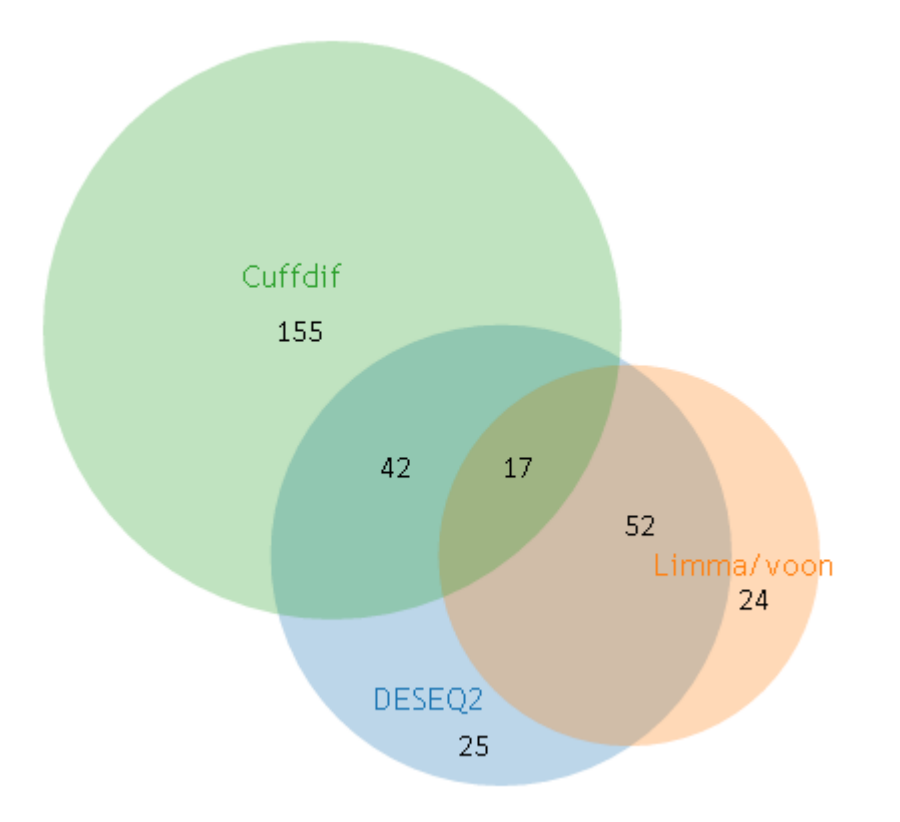

- 570 Fig. 9 Venny output. Proportional Venn diagram comparing the list of differentially expressed genes
- 571 uncovered by Cuffdiff, DESeq2 and Limma/Voom, where differential expression was determined at
- adjusted p-value of < 0.05 for all the three methods

573

| GeneCards                                                                                                    | Free for academic non-profit in                                                                                       | attutions. Other users need a $\underline{C}$                                          | ommercial license WEIZMANN                                                                                                    |
|----------------------------------------------------------------------------------------------------|----------------------------------------------------------------------------------------------------|----------------------------------------------------------------------------------------|----------------------------------------------------------------------------------------------------|
| HUMAN GENE DATABASE                                                                                                    | Keywords +                                                                                                    | Search Term                                                                            | Advanc                                                                                                    |
| Home User Guide Analysis Tools - News And Views About -                                                                                                    |                                                                                                    |                                                                                        | My Genes Log In / Sign Up                                                                                                    |
| ZEB1 Gene (Protein Coding)<br>Zinc Finger E-Box Binding Homeobox 1                                                                                                    |                                                                                                    |                                                                                        | ★ �   in 👿 f<br>GCID: GC10P031330 ⑦<br>GIF15: 65 ⑦                                                                                                    |
| Summaries to 7.31 Gen                                                                                                    |                                                                                                    |                                                                                        | 0                                                                                                    |
| atrez Gene Summary for 7581 Gene C                                                                                                    |                                                                                                    |                                                                                        |                                                                                                    |
| This gene encodes a zinc finger transcription factor. The encoded protein likely plays a role in transcription<br>and late-onset Fuchs endothelial comeal dystrophy. Alternatively spliced transcript variants encoding difference of the second second s | al repression of interleukin 2. Mutatio<br>rent isoforms have been described [p                                       | ns in this gene have been a<br>rovided by RelSeq. Mar 20                               | associated with posterior polymorphous corneal dystrophy-<br>10]                                                                                                    |
| GeneCards Summary for ZEB1 Gene                                                                                                    |                                                                                                    |                                                                                        |                                                                                                    |
| ZEB1 (Zinc Finger E-Box Binding Homeobox 1) is a Protein Coding gene. Diseases associated with ZEB1<br>pathways are MicroRNAs in cancer and ERK Signaling. GO annotations related to this gene include nucle                                                                                                    | include comeal dystrophy, fuchs end<br>ic acid binding and chromatin binding                                          | iothelial, 6 and corneal dyst<br>An important paralog of th                            | trophy, posterior polymorphous, 3. Among its related<br>his gene is ZEB2.                                                                                                    |
| IniProtKB/Swiss-Prot for ZEB1 Gene ZEB1 HUMAN P37275                                                                                                    |                                                                                                    |                                                                                        | 12 The Physical Conditional Conditional Condition Condition Conditional Conditional Con |
| Acts as a transcriptional repressor. Inhibits interleukin-2 (IL-2) gene expression. Enhances or represses th<br>promoter and induces an epithelial-mesenchymal transition (EMT) by recruiting SMARCA4/BRG1. Repres<br>RCOR1 transcription activation during neurogenesis. Represses transcription by binding to the E box (5-C                                                                                                    | e promoter activity of the ATP1A1 ger<br>ses BCL6 transcription in the present<br>ANNTG-3). Promotes tumorigenicity I | ne depending on the quanti<br>ce of the corepressor CTBP<br>by repressing stemness-inh | ity of cDNA and on the cell type. Represses E-cadherin<br>1. Positively regulates neuronal differentiation. Represses<br>tibiting microRNAs.                                                                                                    |
| Gene Wiki entry for ZEB1 Gene 🕑                                                                                                    |                                                                                                    |                                                                                        |                                                                                                    |
| No data available for Tocrix Summary. PharmGKB "VIP" Summary. (BNAdb sequence ontologies and piBNA Summary le                                                                                                    | or 7FB1 Gene                                                                                                    |                                                                                        |                                                                                                    |
| Genomics to 75% Cree                                                                                                    | A LEDT GENE                                                                                                    |                                                                                        | 9                                                                                                    |
| Praducts: Regulatory Element                                                                                                    |                                                                                                    |                                                                                        | Ÿ                                                                                                    |
| Benomic Location for ZEB1 Gene Chromosome: 10 Start: 31,318,405 bp from pter End: 31,529,814 bp from pter Size: 211,320 bases Orientation: Plus strand                                                                                                    |                                                                                                    |                                                                                        |                                                                                                    |
| Benomic View for ZEB1 Gene     Genes around ZEB1 on UCSC Golden Path with GeneCards custom track                                                                                                    |                                                                                                    |                                                                                        |                                                                                                    |
| Cytogenetic band: 10p11.22 by Ensembl 10p11.2 by Entrez Gene 10p11.22 by HGNC<br>ZEB1 Gene in genomic location: bands according to Ensembl, locations according to GeneLoc (and/or Entr                                                                                                    | rez Gene and/or Ensembl if different)                                                                                 |                                                                                        |                                                                                                    |
| Chr 10                                                                                                    |                                                                                                    |                                                                                        |                                                                                                    |
|                                                                                                    | 1 9 9 9                                                                                                    |                                                                                        |                                                                                                    |

576 Fig. 10 ZEB1 edited description in Genecards

# THE HUMAN PROTEIN ATLAS\*

ZEB1

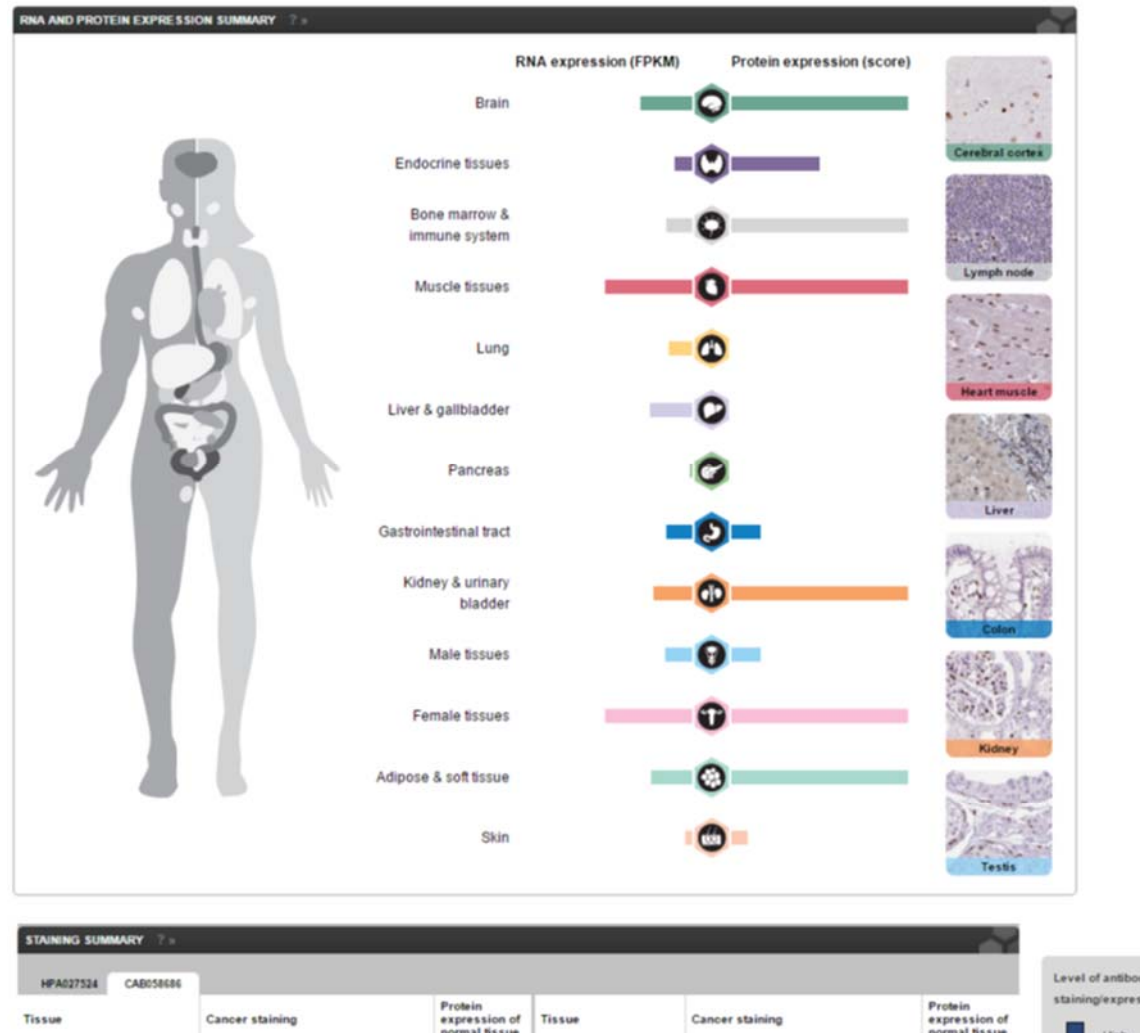

| ïssue             | Cancer staining | Protein<br>expression of<br>normal tissue | Tissue            | Cancer staining | Protein<br>expression of<br>normal tissue | staining/e |
|-------------------|-----------------|-------------------------------------------|-------------------|-----------------|-------------------------------------------|------------|
| Breast cancer     |                 |                                           | Melanoma          |                 |                                           |            |
| arcinoid          |                 |                                           | Ovarian cancer    |                 |                                           |            |
| ervical cancer    |                 |                                           | Pancreatic cancer |                 |                                           | N          |
| colorectal cancer |                 |                                           | Prostate cancer   |                 |                                           |            |
| ndometrial cance  | er 🗌            |                                           | Renal cancer      |                 |                                           |            |
| lioma             |                 |                                           | Skin cancer       |                 |                                           |            |
| lead and neck ca  | incer           |                                           | Stomach cancer    |                 |                                           |            |
| iver cancer       |                 |                                           | Testis cancer     |                 |                                           |            |
| ung cancer        |                 |                                           | Thyroid cancer    |                 |                                           |            |
| vmphoma           |                 |                                           | Urothelial cancer |                 |                                           |            |

578

579 Fig. 11 ZEB1 edited description in The Human Protein Atlas website

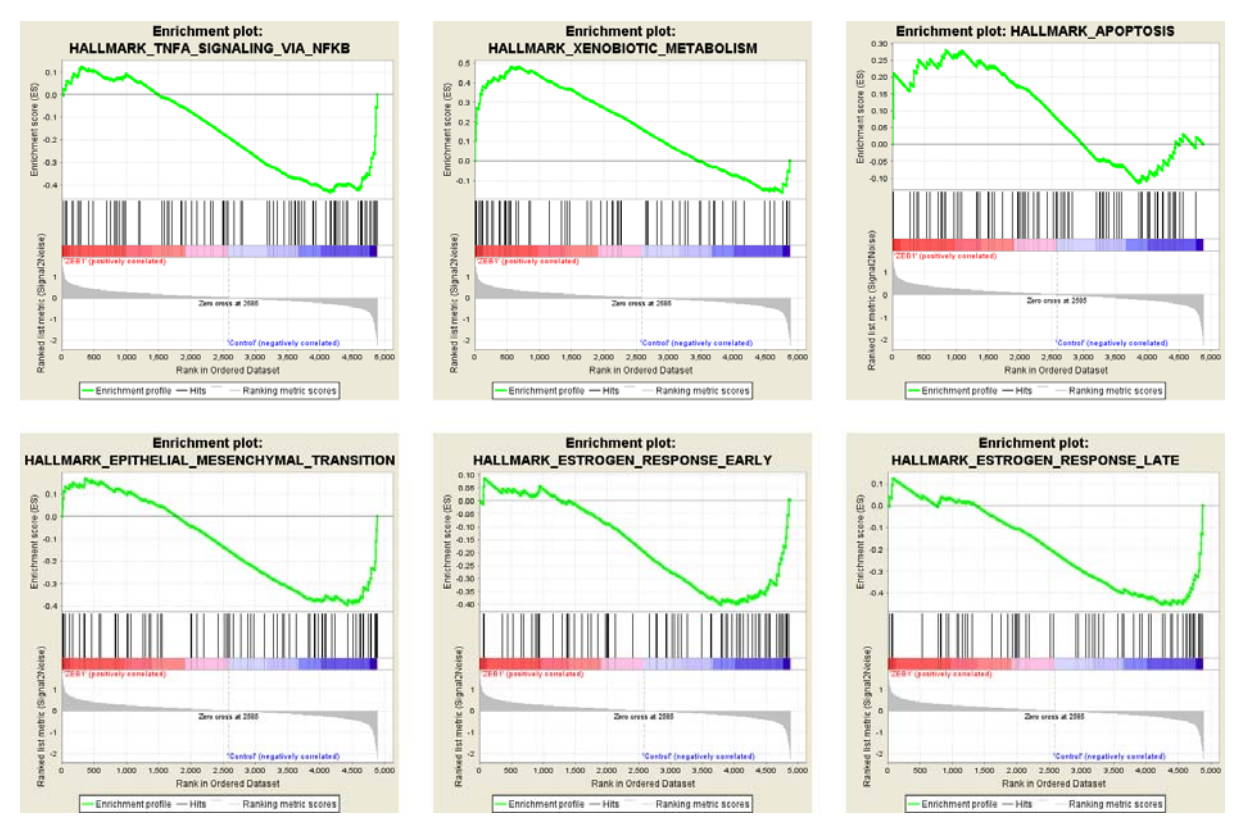

582 Fig. 12 Results from GSEA desktop version (using the transformed table from Limma/Voom as input)

| Gene Set Name [# Genes (K)]                             | Description                                                                                               | # Genes<br>in<br>Overlap<br>(k) | k/K | p-value 🛐             | FDR<br>q-value 🖸      |
|---------------------------------------------------------|----------------------------------------------------------------------------------------------------|---------------------------------|-----|-----------------------|-----------------------|
| HALLMARK_EPITHELIAL_MESENCHYMAL_TRANSI<br>NSITION [200] | Genes defining epithelial-<br>mesenchymal transition, as<br>in wound healing, fibrosis<br>and metastasis. | 14                              |     | 1.19 e <sup>-15</sup> | 5.96 e <sup>-14</sup> |
| HALLMARK_TNFA_SIGNALING_VIA_NFKB [200]                  | Genes regulated by NF-kB in<br>response to TNF<br>[GeneID=7124].                                          | 12                              |     | 8.77 e <sup>-13</sup> | 2.19 e <sup>-11</sup> |
| HALLMARK_ESTROGEN_RESPONSE_EARLY [200]                  | Genes defining early<br>response to estrogen.                                                             | 10                              |     | 4.44 e <sup>-10</sup> | 5.55 e <sup>-9</sup>  |
| HALLMARK_XENOBIOTIC_METABOLISM [200]                    | Genes encoding proteins<br>involved in processing of<br>drugs and other xenobiotics.                      | 10                              |     | 4.44 e <sup>-10</sup> | 5.55 e <sup>-9</sup>  |
| HALLMARK_ESTROGEN_RESPONSE_LATE [200]                   | Genes defining late response<br>to estrogen.                                                              | 9                               |     | 8.53 e <sup>-9</sup>  | 8.53 e <sup>-8</sup>  |
| HALLMARK_ANDROGEN_RESPONSE [101]                        | Genes defining response to<br>androgens.                                                                  | 7                               |     | 2.09 e <sup>-8</sup>  | 1.75 e <sup>-7</sup>  |
| HALLMARK_APOPTOSIS [161]                                | Genes mediating<br>programmed cell death<br>(apoptosis) by activation of<br>caspases.                     | 8                               |     | 2.73 e <sup>-8</sup>  | 1.95 e <sup>-7</sup>  |
| HALLMARK_CHOLESTEROL_HOMEOSTASIS [74]                   | Genes involved in<br>cholesterol homeostasis.                                                             | 6                               |     | 8.64 e <sup>-8</sup>  | 5.4 e <sup>-7</sup>   |
| HALLMARK_APICAL_JUNCTION [200]                          | Genes encoding components<br>of apical junction complex.                                                  | 8                               |     | 1.46 e <sup>-7</sup>  | 6.63 e <sup>-7</sup>  |
| HALLMARK_HYPOXIA [200]                                  | Genes up-regulated in<br>response to low oxygen<br>levels (hypoxia).                                      | 8                               |     | 1.46 e <sup>-7</sup>  | 6.63 e <sup>-7</sup>  |

586 Fig. 13 GSEA web tool Analysis. Top 10 Hallmarks gene sets enriched for the DE gene list obtained

## 587 from DESeq2

| 1: GO: Molecular Function [Display Chart] 557 annotations before applied cutoff / 18661 genes in catego | огу |
|----------------------------------------------------------------------------------------------------|-----|
|----------------------------------------------------------------------------------------------------|-----|

| ID         |                                                                    |                                                                                                    |                                                                                                    |                                                                                                    |                                                                                                    |                                                                                                    |                                                                                                    |                                                                                                    |
|------------|--------------------------------------------------------------------|----------------------------------------------------------------------------------------------------|----------------------------------------------------------------------------------------------------|----------------------------------------------------------------------------------------------------|----------------------------------------------------------------------------------------------------|----------------------------------------------------------------------------------------------------|----------------------------------------------------------------------------------------------------|----------------------------------------------------------------------------------------------------|
|            | Name                                                               | Source                                                                                                    | pValue                                                                                                    | FDR B&H                                                                                                    | FDR B&Y                                                                                                    | Bonferroni                                                                                                    | Genes from Input                                                                                                    | Genes in Annotation                                                                                                    |
| GO:0005198 | structural molecule activity                                       |                                                                                                    | 8.892E-8                                                                                                    | 4.953E-5                                                                                                    | 3.418E-4                                                                                                    | 4.953E-5                                                                                                    | 21                                                                                                    | 762                                                                                                    |
| GO:0008201 | heparin binding                                                    |                                                                                                    | 2.937E-6                                                                                                    | 8.181E-4                                                                                                    | 5.645E-3                                                                                                    | 1.636E-3                                                                                                    | 9                                                                                                    | 167                                                                                                    |
| GO:0045236 | CXCR chemokine receptor binding                                    |                                                                                                    | 5.301E-6                                                                                                    | 9.841E-4                                                                                                    | 6.791E-3                                                                                                    | 2.952E-3                                                                                                    | 4                                                                                                    | 17                                                                                                    |
| GO:0005200 | structural constituent of cytoskeleton                             |                                                                                                    | 1.312E-5                                                                                                    | 1.827E-3                                                                                                    | 1.261E-2                                                                                                    | 7.310E-3                                                                                                    | 7                                                                                                    | 110                                                                                                    |
| GO:0005539 | glycosaminoglycan binding                                          |                                                                                                    | 2.609E-5                                                                                                    | 2.906E-3                                                                                                    | 2.006E-2                                                                                                    | 1.453E-2                                                                                                    | 9                                                                                                    | 219                                                                                                    |
|            | GO:0005198<br>GO:0008201<br>GO:0045236<br>GO:0005200<br>GO:0005539 | GO:0005198       structural molecule activity         GO:0008201       heparin binding         GO:0045236       CXCR chemokine receptor binding         GO:0005200       structural constituent of cytoskeleton         GO:0005539       glycosaminoglycan binding | GO:0005198       structural molecule activity       Image: Comparison of the structural constituent of the structural constituent of the structural constructural constituent of the structural const | GO:0005198structural molecule activity8.892E-8GO:0008201heparin binding2.937E-6GO:0045236CXCR chemokine receptor binding5.301E-6GO:0005200structural constituent of cytoskeleton1.312E-5GO:0005539glycosaminoglycan binding2.609E-5 | GO:0005198         structural molecule activity         8.892E-8         4.953E-5           GO:0008201         heparin binding         2.937E-6         8.181E-4           GO:0045236         CXCR chemokine receptor binding         5.301E-6         9.841E-4           GO:0005200         structural constituent of cytoskeleton         1.312E-5         1.827E-3           GO:0005539         glycosaminoglycan binding         2.609E-5         2.906E-3 | GO:0005198         structural molecule activity         8.892E-8         4.953E-5         3.418E-4           GO:0008201         heparin binding         2.937E-6         8.181E-4         5.645E-3           GO:0045236         CXCR chemokine receptor binding         5.301E-6         9.841E-4         6.791E-3           GO:0005200         structural constituent of cytoskeleton         1.312E-5         1.827E-3         1.261E-2           GO:0005539         glycosaminoglycan binding         2.609E-5         2.906E-3         2.006E-2 | GO:0005198         structural molecule activity         8.892E-8         4.953E-5         3.418E-4         4.953E-5           GO:0008201         heparin binding         2.937E-6         8.181E-4         5.645E-3         1.636E-3           GO:0045236         CXCR chemokine receptor binding         5.301E-6         9.841E-4         6.791E-3         2.952E-3           GO:0005200         structural constituent of cytoskeleton         1.312E-5         1.827E-3         1.261E-2         7.310E-3           GO:0005503         glycosaminoglycan binding         2.609E-5         2.906E-3         2.006E-2         1.453E-2 | GO:0005198         structural molecule activity         8.892E-8         4.953E-5         3.418E-4         4.953E-5         21           GO:0008201         heparin binding         2.937E-6         8.181E-4         5.645E-3         1.636E-3         9           GO:0045236         CXCR chemokine receptor binding         5.301E-6         9.841E-4         6.791E-3         2.952E-3         4           GO:0005200         structural constituent of cytoskeleton         1.312E-5         1.827E-3         1.261E-2         7.310E-3         7           GO:0005503         glycosaminoglycan binding         2.609E-5         2.906E-3         2.006E-2         1.453E-2         9 |

Show 22 more annotations

2: GO: Biological Process [Display Chart] 3331 annotations before applied cutoff / 18623 genes in category

|   | ID         | Name                               | Source | pValue    | FDR B&H  | FDR B&Y  | Bonferroni | Genes from Input | Genes in Annotation |
|---|------------|------------------------------------|--------|-----------|----------|----------|------------|------------------|---------------------|
| · | GO:00604   | 9 epithelium development           |        | 2.597E-10 | 8.652E-7 | 7.517E-6 | 8.652E-7   | 32               | 1296                |
|   | 2 GO:00421 | 7 regulation of cell proliferation | 1      | 5.978E-10 | 9.956E-7 | 8.650E-6 | 1.991E-6   | 36               | 1666                |
| : | 3 GO:00400 | 2 regulation of locomotion         |        | 1.500E-9  | 1.500E-6 | 1.303E-5 | 4.996E-6   | 25               | 866                 |
| ŀ | 4 GO:00400 | 1 locomotion                       |        | 1.801E-9  | 1.500E-6 | 1.303E-5 | 5.999E-6   | 36               | 1735                |
|   | 5 GO:00488 | 0 cell motility                    |        | 2.897E-9  | 1.609E-6 | 1.398E-5 | 9.651E-6   | 32               | 1428                |

Show 45 more annotations

3: GO: Cellular Component [Display Chart] 360 annotations before applied cutoff / 19061 genes in category

|                          | ID           | Name                             | Source | pValue    | FDR B&H   | FDR B&Y  | Bonferroni | Genes from Input | Genes in Annotation |
|--------------------------|--------------|----------------------------------|--------|-----------|-----------|----------|------------|------------------|---------------------|
| 1                        | GO:0005925   | focal adhesion                   |        | 3.882E-12 | 7.361E-10 | 4.758E-9 | 1.397E-9   | 20               | 393                 |
| 2                        | 2 GO:0005924 | cell-substrate adherens junction |        | 4.888E-12 | 7.361E-10 | 4.758E-9 | 1.760E-9   | 20               | 398                 |
| :                        | 3 GO:0030055 | cell-substrate junction          |        | 6.134E-12 | 7.361E-10 | 4.758E-9 | 2.208E-9   | 20               | 403                 |
| 4                        | 4 GO:0005912 | adherens junction                |        | 2.181E-11 | 1.963E-9  | 1.269E-8 | 7.853E-9   | 21               | 484                 |
| 4                        | 5 GO:0070161 | anchoring junction               |        | 4.466E-11 | 3.216E-9  | 2.079E-8 | 1.608E-8   | 21               | 503                 |
| Show 45 more annotations |              |                                  |        |           |           |          |            |                  |                     |

589

590 Fig. 14 Results from TOPPFUN. Gene Ontology terms enriched for the gene list obtained from

591 DESEQ2 are presented